## Инструкция по регистрации кондидата в водители

## на портале госуслуг.

- 1. Войти на портал госуслуг (ввести личный логин и пароль).
- 2. Выбрать (найти) услугу «Получение права на управление транспортными средствами».
- 3. Выбрать из списка «Получение в/у после прохождения профессиональной подготовки (переподготовки)».
- 4. Выбрать «Получить услугу».
- 5. Выбрать категорию транспортного средства, на которую проходили подготовку.
- 6. Проверьте свои персональные данные.
- 7. Укажите название автошколы.
- 8. № сертификата это № вашего свидетельства по профессии водителя (св-во об окончании автошколы). На данном этапе можно ввести любой номер: 7800 1111111
- 9. Введите дату выдачи св-ва (если дата неизвестна, то дату предыдущего дня).
- 10. В поле «Хотели бы вы указать № лицензии автошколы» можно ввести № в формате XX-XX-XXXXXX (где X любая цифра).
- 11. Заполняем поле «Сведения о медицинской справке». ( в поле «разрешена категория» выбираем все).
- 12. Заполняем поле «Где вы будете получать услугу». Если никакого адреса нет, указываем адрес проживания.
- 13. Выбираем в списке подразделений <u>«ЮРИДИЧЕСКИЕ ЛИЦА (Шоссе</u> <u>Революции 85)».</u>
- 14. Нажать поле «Выбрать время записи на прием».
- 15. Введите дату посещения в формате дд.мм.гггг (например 15.01.2017).
- 16. В поле «Выберите доступное время посещения» необходимо выбрать любое время.
- 17. Выбрать «Я ознакомлен с порядком подачи заявления в электронном виде».
- 18. Нажать кнопку «Отправить».

!!! Необходимо заполнить все поля. Если какое-либо поле высветиться красным цветом, его необходимо заполнить! Затем снова нажать «Отправить».